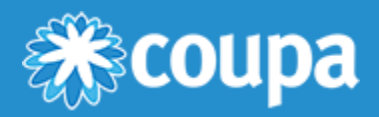

# Early Pay Discounts User Guide: Dynamic Discounting for Suppliers (Coupa Supplier Portal)

**Early Pay Discounts (EPD)** are a key part of Coupa Pay's <u>Working Capital Solutions</u>, a suite of products that help suppliers work together with Coupa customers (buyers) so both can optimize working capital while supporting a stable supply chain.

With EPD, buyers and suppliers can propose, receive, and accept early payment discount terms, so that both can realize a return on their managed business spend. This lets buyers earn a return on idle funds by paying suppliers early. In return, suppliers increase their available working capital ahead of the net payment terms on an invoice.

EPD has two product options:

- **Static Discounting**: Buyers can offer early payment discount term options on the transaction level to their individual suppliers **before** an invoice is approved.
- **Dynamic Discounting**: Buyers give selected suppliers the chance to propose their own early payment discount terms **after** an invoice has already been approved with an **Early Payment Request**.

Suppliers and buyers can take advantage of either or both of the options on their transactions.

This guide shows the basics of activating your **Coupa Supplier Portal (CSP)** user account, so you can enable Dynamic Discounting with your Coupa customers. To opt in to Static Discounting, see **Early Pay Discounts User Guide: Static Discounting for Suppliers (Coupa Supplier Portal)**.

For complete information on using the CSP, see the Coupa Supplier Portal documentation on the Coupa Compass.

# **Dynamic Discounting**

When a Coupa buyer enables **Dynamic Discounting** for you as a supplier, you can propose your own discount rate at any time, especially after an invoice has already been approved.

As opposed to using fixed, pre-approved Static Discounting terms, Dynamic Discounting offers flexibility in real time, giving you the power to offer discounts on invoices in return for early payment. As a supplier, you take an active role to incentivize buyers to pay early with **Early Payment Requests**, while the buyer can then negotiate a discount rate with you that meets their APR.

# 1. Enable Dynamic Discounting

For you to make early payment requests to Coupa buyers, the buyer must first enable your company and set up net **Payment Terms** for your invoices in Coupa Core. When they have done this, you receive an email from the Coupa buyer welcoming you to **Dynamic Discounting**:

| <b>coupa pay</b>                                                                                                    |
|----------------------------------------------------------------------------------------------------|
| GET PAID EARLY<br>WITH COUPA'S NEW WORKING<br>CAPITAL SOLUTIONS                                                                                                    |
| Hi Carol Supplier,                                                                                                    |
| Coupa's new Working Capital Solution, Dynamic Discounting, can help you get<br>paid faster! Your customer wants to pay your invoice early in<br>return for a discount.<br>Check out how dynamic discounting can help you manage your cash flow, and<br>submit your eligible invoices for early payments. Activate your free Coupa<br>Supplier Portal Account today. |
| GET STARTED                                                                                                    |
| Partnered with COUPA                                                                                                    |

### Register as a new supplier

- 1. In the welcome email, select Get Started to open the CSP registration login.
- 2. On the **Basics** screens, create your login and enter your company information.
- 3. On the **Payment** screen, you are asked if you would also like to offer discounts to get paid faster with Static Discounting. For more information, see **Early Pay Discounts User Guide: Static Discounting** for Suppliers (Coupa Supplier Portal).
- 4. When you reach the confirmation screen, use Edit Your Setup to complete your company profile on the CSP.

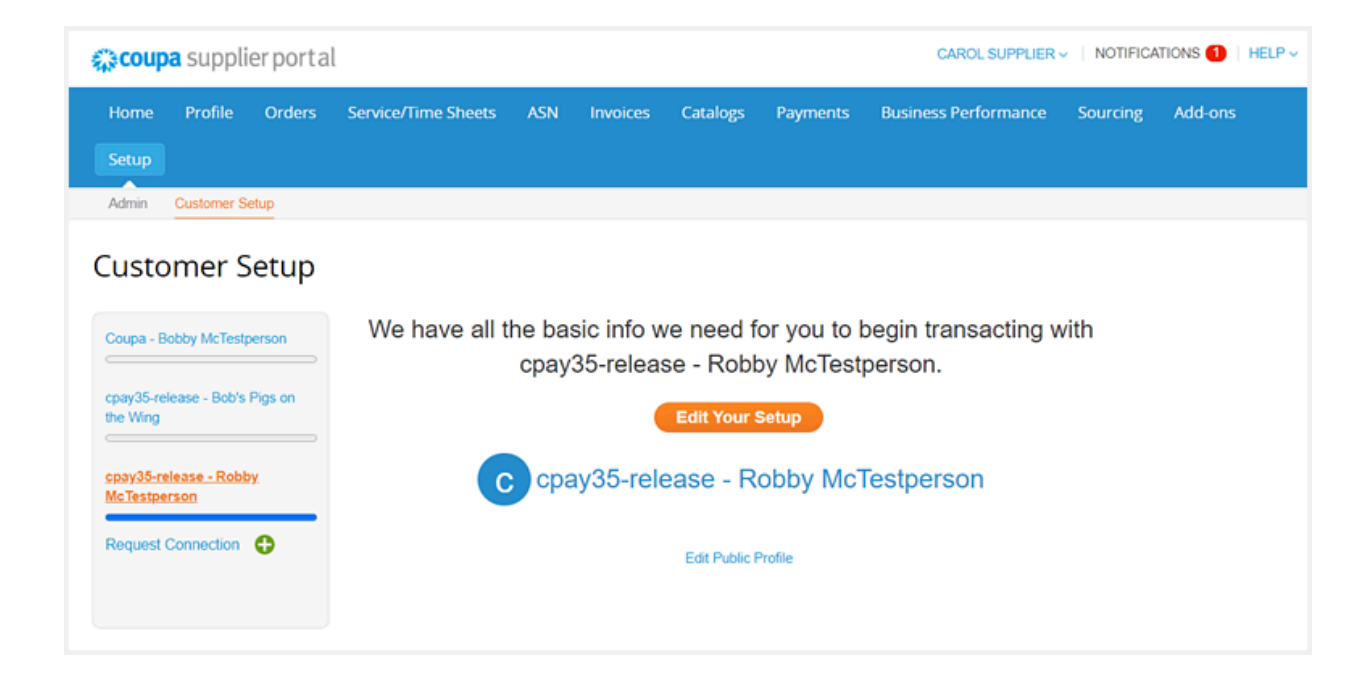

## Set up as an existing supplier on the CSP

If you get an email from a Coupa buyer welcoming you to Working Capital / Dynamic Discounting, select **Get Started** to open the CSP login screen.

You can also open the login from a buyer's Invoice Approved to Pay email.

| <b>Coupa pay</b>                                                                                                    |
|----------------------------------------------------------------------------------------------------|
| GET PAID EARLY<br>WITH COUPA'S EARLY PAY DISCOUNT<br>SOLUTIONS                                                                                                    |
| Hi Carol Supplier,                                                                                                    |
| Congratulations! Your invoice has been approved by cpay35-release and is<br>now eligible for an early payment request. You can submit this invoice to<br>cpay35-release for early payment from the Coupa Supplier Portal Today. |
| Click here to login to the Coupa Supplier Portal.<br>Note: This is for testing purpose only                                                                                                    |
| Invoice                                                                                                    |
|                                                                                                    |
| Get Paid Now                                                                                                    |

#### www.coupa.com

# Enable Dynamic Discounting in the CSP

- 1. When you have registered / logged in to the CSP, go to **Setup > Payment Preferences > Dynamic Discounting**.
- 2. Find the Coupa customer (buyer) you want to edit preferences for, and click Edit in their section.
- 3. Select the Edit button in the top right corner and tick the Activate Dynamic Discounting checkbox.

| CAROL SUPPLIER V   NOTIFICATIONS ()   HELP V |           |                     |          |           |          |          |                      |          |         |  |
|----------------------------------------------|-----------|---------------------|----------|-----------|----------|----------|----------------------|----------|---------|--|
| Home Profile                                 | Orders    | Service/Time Sheets | ASN      | Invoices  | Catalogs | Payments | Business Performance | Sourcing | Add-ons |  |
| Setup                                        |           |                     |          |           |          |          |                      |          |         |  |
| Admin Customer Se                            | stup      |                     |          |           |          |          |                      |          |         |  |
| Admin Dynam                                  | ic Discou | inting              |          |           |          |          |                      |          |         |  |
| Users                                        |           | Customer            |          |           |          |          |                      |          |         |  |
| Merge Requests                               |           | > Coupa Pay Custon  | ner1     |           |          |          |                      |          | Edit    |  |
| Legal Entity Setup                           |           | Activate Du         | namia Di | counting  |          |          |                      |          |         |  |
| Coupa Verified                               |           | Activate by         | namic Di | scounting |          |          |                      |          |         |  |
| Fiscal Representatives                       |           |                     |          |           |          |          |                      |          |         |  |
| Remit-To                                     |           |                     |          |           |          |          |                      |          |         |  |
| Terms of Use                                 |           |                     |          |           |          |          |                      |          |         |  |
| Payment Preferences                          | 1         |                     |          |           |          |          |                      |          |         |  |
| Static Discounting                           |           |                     |          |           |          |          |                      |          |         |  |
| Dynamic Discounting                          |           |                     |          |           |          |          |                      |          |         |  |
| SETP Accounts                                |           |                     |          |           |          |          |                      |          |         |  |

# 2. Offer Dynamic Discounting for an approved invoice (Early Payment Request)

# Submit Early Payment Requests for eligible invoices

- 1. You can access the Early Payment Request page in two ways:
  - Get Paid Now link from the email Submit your Approved Invoice to Get Paid Early, which is sent whenever an invoice becomes eligible for early payment
  - Directly from the CSP
- 2. In the CSP, go to **Payments > Early Payments**.

| CAROL SUPPLIER VI NOTIFICATIONS I HELP VI NOTIFICATIONS I HELP VI |             |                     |             |               |                 |            |              |                |           |              |         | .Р ~ |
|-------------------------------------------------------------------|-------------|---------------------|-------------|---------------|-----------------|------------|--------------|----------------|-----------|--------------|---------|------|
| Home Profile                                                      | Orders      | Service/Time Sheets | ASN         | Invoices      | Catalogs        | Payments   | Business Per | formance       | Sourcing  | Add-ons      | Setu    | φ    |
| Invoice Payments                                                  | PO Payments | Early Payments      |             |               |                 |            |              |                |           |              |         |      |
| Early Paym                                                        | ients       |                     |             |               |                 |            |              | Select C       | Lustomer  | Coupa Pay Cu | stomer1 | *    |
| Potential Opportu                                                 | nity        |                     | Paid th     | nis week      |                 |            | Paid         | Year to Da     | ite       |              |         |      |
| 500.00 U                                                          | SD          |                     | 0           |               |                 |            | 0            |                |           |              |         |      |
| Total Available for Dise                                          | counting    |                     | Invoices    | Discounted th | is Week         |            | Invoid       | es Discounte   | d YTD     |              |         |      |
| Invoices                                                          |             |                     |             |               |                 |            |              |                |           |              |         |      |
|                                                                   |             |                     |             |               |                 |            |              |                | View A    | ll           |         | *    |
| Invoice #                                                         | Status      | Due Date F          | ayment Date | e (           | Days Paid Early | Original A | mount        | Cost for Earl  | y Payment | Net Amount   | Actions |      |
| EPD_11042022                                                      | Eligibl     | e 1/18/23           |             |               | 66              | 500.00     | USD          | 12             | 2.50 USD  | 487.50 USD   | 12      |      |
|                                                                   |             |                     |             |               |                 |            | Iten         | ns per page: 1 | 5 👻       | 1 – 1 of 1   | <       | >    |

- 3. At upper right, use the **Select Customer** dropdown menu to see invoices from a specific buyer in the data table.
- 4. For any **Eligible** invoices in the data table, select the **Get Paid Faster** icon in the **Actions** column. Currently, you can only do this for individual invoices.
- 5. You are redirected to the **Payment Request Details** screen (offer page), where you can use the **Discount Rate** selector to choose the discount percentage you will offer your customer.

| 🎇 coupa su       | pplier p   | portal            |              |                             |               |            |                | c                | CAROL 👻 I     | NOTIF | ICATIONS | HELP  |
|------------------|------------|-------------------|--------------|-----------------------------|---------------|------------|----------------|------------------|---------------|-------|----------|-------|
| Home Profile     | Orders     | Service/Ti        | me Sheets    | ASN                         | Invoices      | Catalogs   | Payments       | Business Perform | ance Sou      | rcing | Add-ons  | Setup |
| voice Payments F | O Payments | Early Payn        | <u>nents</u> |                             |               |            |                |                  |               |       |          |       |
| Payment          | Reque      | est Det           | ails         |                             |               |            |                |                  |               |       |          |       |
|                  |            |                   |              |                             |               |            | ۵              |                  |               |       |          |       |
| 2 %              |            |                   |              |                             |               | 490.00 USI | )              |                  | 10.0          |       | )        |       |
| Discount Rate    |            |                   |              | Workin                      | g Capital Re  | quested    |                | Discount Offered |               |       |          |       |
|                  |            |                   |              | Invoice(s) Total 500.00 USD |               |            |                |                  |               |       |          |       |
| Included         | d Invoice  | es<br>voice Total | Days Paid Ea | rly Di                      | scount Offere | d Request  | ed Amount Due  | e Date Expec     | ted Payment D | ate   |          |       |
| inv_10202022     | 50         | 00.00 USD         |              | 71                          | 10.00 US      | D 49       | 0.00 USD 1/3/  | /23 10/24        | 22            |       |          |       |
|                  |            |                   |              |                             |               | Tota       | als & Disc     | ounts            |               |       |          |       |
|                  |            |                   |              |                             |               | In         | voice(s) Total |                  |               |       | 500.00   | USD   |
|                  |            |                   |              |                             |               | Di         | scount(s) Tota | al .             |               |       | -10.00   | USD   |
|                  |            |                   |              |                             |               | То         | tal            |                  |               |       | 490.00   | USD   |
|                  |            |                   |              |                             |               |            |                |                  |               |       |          |       |

- 6. Click Submit.
- 7. If your offer meets or exceeds the minimum hurdle rate (minimum APR) of the buyer, you will be paid at the date under **Payment Request Details**.

# Create a Credit Note for an early pay discount

In certain markets like EMEA, suppliers can issue a credit note to reflect the discount given to a Coupa customer.

- 1. In the CSP, go to **Invoices**.
- 2. At upper right, use the Select Customer dropdown menu to see invoices from a specific buyer.
- 3. Select Create Credit Note.

|                    |              |                |         |              | Select Custome             | CC Fashion Glo | bal     |
|--------------------|--------------|----------------|---------|--------------|----------------------------|----------------|---------|
| nvoices            |              |                |         |              |                            |                |         |
| reate Invoi        | ces 🥡        |                |         |              |                            |                |         |
| Create Invoice fro | Create       | Invoice from C | ontract | Create Blank | Invoice Create Credit Note |                |         |
| Export to 🤟        |              |                |         |              | View All                   | ✓ Search       | Ļ       |
| Invoice #          | Created Date | Status         | PO #    | Total        | Unanswered Comments        | Dispute Reason | Actions |
| None               | 09/21/22     | Draft          | None    | 0.00         | No                         |                | 10      |
| Inv_091920_09      | 09/19/22     | Approved       | None    | 380.00 GBP   | No                         |                |         |
| Inv_091907         | 09/19/22     | Approved       | None    | 2,000.00 GBP | No                         |                |         |
|                    | 00140100     |                |         | 10.00.000    |                            |                |         |

4. In the dialog, select **Other** as the reason for the credit note and **Continue**.

| Credit Note                                                                                                    |                                                                  | ×                                    |
|----------------------------------------------------------------------------------------------------|------------------------------------------------------------------|--------------------------------------|
| If you are issuing a credit note in regards to a pr<br>include the invoice number. If you are issuing a<br>customer please select other. | roblem with an invoice or goo<br>credit note purely to offer a c | ods shipped, please<br>redit to your |
| Reason                                                                                                    | Select                                                           | ~                                    |
|                                                                                                    | Cancel                                                           | Continue                             |

- 5. In the Create Credit Note dialog, fill in the required information, including
  - Credit Note #
  - Original Invoice #
  - **Original Invoice date** (the submission date in Coupa Core)
- 6. In the Lines section, use the Type dropdown menu to select Amt.
- 7. Enter a **Description** (for example, Net discount amount).
- 8. Enter your early pay discount amount in Price.
- 9. If required, use the Tax field, then select Calculate at the bottom of the page.
- 10. Select Submit.
- 11. Your Coupa buyer can then view and approve the credit note in Coupa Core, and it is subtracted from the invoice total.

|                         |                            | Se                     | lect Customer                        | CC Fashion Global   |
|-------------------------|----------------------------|------------------------|--------------------------------------|---------------------|
| Create Cred             | it Note Create             |                        |                                      |                     |
|                         |                            |                        |                                      |                     |
| 🔅 General Info          | >                          | 🛛 From                 |                                      |                     |
| * Credit Note #         | Credit Note 666y           | Supplier               | CC Fashion Global                    |                     |
| * Credit Note Date      | 11/13/22                   | Supplier Tax ID        | ~                                    |                     |
| Payment Term            | Net 30 🗸                   | * Invoice From Address | CC Fashion Globa                     | <b>,</b> 0          |
| * Currency              | USD 🗸                      |                        | Chicago, IL 60666                    |                     |
| Status                  | Draft                      |                        | United States                        |                     |
| * Original Invoice #    | Inv_DD_06                  | * Remit-To Address     | CC Fashion Globa                     | <b>,</b> 0          |
| * Original Invoice Date | mm/dd/yy                   |                        | Chicago, IL 60666                    |                     |
| Image Scan              | Choose File No file chosen |                        | United States                        |                     |
|                         |                            | * Ship From Address    | CC Fashion Globa                     | L <mark>O</mark>    |
| Supplier Note           |                            |                        | 33 wacker drive<br>Chicago, IL 60666 |                     |
|                         | 1.                         |                        | United States                        |                     |
| Attachments             | Add File   URL   Text      | 🥺 To                   |                                      |                     |
|                         |                            | Customer               | cpay35-release                       |                     |
|                         |                            | custom_field_9         |                                      |                     |
|                         |                            |                        |                                      |                     |
|                         |                            |                        |                                      |                     |
| 💻 Lines                 |                            |                        |                                      | Line Level Taxation |
| Type De                 | scription Pr               | ice                    |                                      | 6.62 8              |
| Amt 🗸 🛛 N               | et discount amount         | 6.63                   |                                      | 0.05                |
| DO Line                 | Convine (Time Sheet Line   | Contract               | ç                                    | unlies Dest Number  |
| None                    | None                       |                        | Suj                                  | ppiler Part Number  |
|                         |                            |                        |                                      |                     |
|                         |                            |                        |                                      |                     |
|                         |                            |                        |                                      |                     |
| Add Line Pick           | lines from Contract        | Totals & Taxes         |                                      |                     |
|                         |                            | Lines Net Total        |                                      | 6.63                |
|                         |                            |                        |                                      |                     |
|                         |                            | Shipping               |                                      |                     |